## Інструкція користувача

### маршрутизатора

### World Vision 4G Connect

Щиро дякуємо вам за вибір бездротового маршрутизатора WV 4G Connect. Будь ласка, уважно прочитайте і збережіть цю інструкцію. З нею вам буде зручніше використовувати наш пристрій.

#### 1. Основні робочі характеристики

- Робочий діапазон температур: від -10°С до +50°С
  Відносна вологість повітря: від 5% до 95%
- •Робочі частоти: FDD-LTE: B3/7/8/20/38
- Блок живлення: Вхідна напруга: 100В ~240В, 50Гц~60Гц
   Вихід на напруга: 12В, 1000мА
- •Габарити:185мм\*175мм\*78мм
- •Маса: 250гр.
- •Швидкість передаючого та приймаючого каналів: LTE(Cat 4): DL110Mб.ceк; UL50Mб.ceк

### 2、 Опис продукту

2.1 Зовнішній вигляд

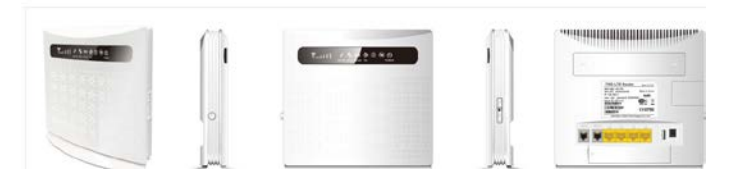

### 2.2 Інтерфейси пристрою

| (1) Роз'єм підключення стаціонарного телефону (2)        |
|----------------------------------------------------------|
| Батарея резервного живлення                              |
| <b>(3)</b> Мережеві порти (LAN 10/100) <b>(4)</b> Роз'єм |
| USB                                                      |
| <b>(5)</b> Роз'єм живлення (12 В/1А). <b>(6)</b> Кнопка  |
| вмикання живлення                                        |
| (7) WLAN Увімкнути/Вимкнути (8) Reset – скидання         |
| налаштувань                                              |
| (9) Кнопка режиму підключення WPS (10) Роз'єм            |
| зовнішньої 4G антени                                     |
| ( <b>11</b> ) Гніздо для SIM карти                       |
| 2.3 Інликація                                            |

### YIIII () () () ↓↑ () () () SIG TEL WPS WLAN 4G/LTE POWER

| Тип          | Стан                | Опис                                                                                                    |
|--------------|---------------------|----------------------------------------------------------------------------------------------------|
|              | Немає<br>індикації  | Немає сигналу (стан сигналу можна<br>перевірити на сторінці конфігурації<br>терміналу)                                                                                   |
| Сигн         | Одна верт.<br>риска | Слабкий рівень сигналу                                                                                                    |
| ал<br>(SIG)  | Дві верт.<br>риски  | Помірний рівень сигналу                                                                                                    |
|              | Три верт.<br>риски  | Добрий рівень сигналу                                                                                                    |
|              | Всі риски           | Дуже добрий рівень сигналу                                                                                                    |
| Теле         | Вимкн.              | Телефонна лінія відключена                                                                                                    |
| фон<br>(TEL) | Увімк.              | З'єднання або йде виклик                                                                                                    |
| WPS          | Мерехтіння          | Натиснути на 4 сек. кнопку WPS. Потім<br>відпустити. Індикатор WPS буде мерехтіти.<br>Якщо пристрій було підключено індикатор<br>WPS не світиться. Якщо пристрій не було |

|               |                        | підключено, індикатор мерехтить 2 хв., а потім вимикається |
|---------------|------------------------|------------------------------------------------------------|
| WLA<br>N      | Увімк                  | Wi-Fi увімкнений, йде передача даних                       |
| 14            | Вимк.                  | Wi-Fi вимкнено                                             |
| 4G/L          | Блакитний              | Підключено до інтернет                                     |
| IL            | Жовтий                 | Не підключено або йде спроба підключення<br>SIM карти      |
| I             | Не горить              | Нема живлення від батареї                                  |
| пндик<br>ація | Блакитний              | Батарея заряджається, або заряду достатньо                 |
| батар<br>еї   |                        | для роботи                                                 |
| CI            | Жовтий                 | Низький рівень заряду батареї                              |
| Індик         | Не горить              | Живлення від батареї                                       |
| ація<br>блока | Блакитний              | Зовнішнє живлення підключено                               |
| живл          |                        |                                                            |
| DOW           | Блакитний              | Маршрутизатор в нормі                                      |
| FR            | горить                 | hupmpy mourop b nopm                                       |
|               | Блакитний<br>не горить | Немає живлення, маршрутизатор<br>вимкнений.                |

### 3. Посібник з налаштування

До маршрутизатора підключається стандартний кабель RJ45 або виконується бездротове підключення за допомогою WLAN до комп'ютера. Підтримка операційних систем сімейства Windows, MAC OS, Linux, Android та інш.

#### Крок 1:

(1) Розпакуйте пристрій, вставте SIM карту в роз'єм, а потім підключіть комплектний блок живлення (12 В, 1А).

(2) В налаштуваннях комп'ютера оберіть автоматичне отримання IP адреси. Після отримання комп'ютером IP адреси, для входу на домашню сторінку маршрутизатора в браузері введіть IP адресу пристрою і натисніть клавішу «enter». У верхньому правому куті на екрані натисніть кнопку «login». Поточна IP адреса пристрою, ім'я користувача і пароль відображені на табличці зі зворотної сторони пристрою.

| admin  |  |
|--------|--|
| Тароль |  |
| •••••  |  |

### Крок 2:

Перейдіть в розділ швидких налаштувань (Quick Settings)

(1) Конфігурація SSID. Тут користувач може легко налаштувати та зберегти ім'я мережі (SSID).

| Дім           | Швидкі<br>налаштування                                               | Налаштування<br>пристрою                                         | CMC                                               | Адресна книга                                           | Файервол                                                | Налаштуван<br>системи                             |
|---------------|----------------------------------------------------------------------|------------------------------------------------------------------|---------------------------------------------------|---------------------------------------------------------|---------------------------------------------------------|---------------------------------------------------|
|               |                                                                      | ш                                                                | видкі нала                                        | аштування                                               |                                                         |                                                   |
| M             | айстер допоможе вам<br>ерейти до інших або н                         | безпечно і швидко нала<br>атисніть "Застосувати",                | аштувати базові<br>для збереження                 | параметри шлюзу: Нат<br>і змін. Для інших парам         | исніть "Попередня"<br>етрів виконайте нал               | і "Наступна", щи<br>аштування чере                |
| M             | айстер допоможе вам<br>ерейти до інших або н                         | безпечно і швидко нала<br>атисніть "Застосувати",                | аштувати базові<br>для збереження<br>інше м       | параметри шлюзу: Нат<br>і змін. Для інших парам<br>еню. | исніть "Попередня"<br>етрів виконайте нал               | і "Наступна", щ<br>паштування чері                |
| N             | айстер допоможе вам<br>ерейти до інших або н                         | безпечно і швидко нала<br>атисніть "Застосувати",                | аштувати базові<br>для збереження<br>інше м       | параметри шлюзу: Нат<br>і змін. Для інших парам<br>еню. | исніть "Попередня"<br>етрів виконайте нал<br>Попередній | і "Наступна", щ<br>паштування чери<br>і Наступний |
| SSI           | айстер допоможе вам<br>ерейти до інших або н<br>П                    | безпечно і шендко нала<br>атисніть "Застосувати",                | аштувати базові<br>для збереження<br>інше м       | параметри шлюзу: Нат<br>змін. Для інших парам<br>еню.   | исніть "Попередня"<br>етрів виконайте нал<br>Попередній | і "Наступна", щ<br>аштування чер<br>і Наступний   |
| M<br>T<br>SSI | айстер допоможе вам<br>ерейти до інцик або н<br>D<br>мережі (SSID) * | беалечно і шендко налк<br>аписніть "Застосувати",<br>WW 4GC_1191 | аштувати базові<br>для збереження<br>інше м<br>67 | параметри шлюзу: Нат<br>і змін. Для інцих парам<br>еню. | исніть "Попередня"<br>етрів виконайте нал<br>Попередній | і "Наступна", щ<br>паштування чер<br>і Наступний  |

(2) Налаштування пароля Wi-Fi. Користувач може встановити власний пароль на вхід в бездротову мережу з метою безпеки та запобігання несанкціонованого використання трафіку.

| ім                   | Швидкі<br>налаштування                                                  | Налаштування<br>пристрою              | СМС                              | Адресна книга                  | Файервол                       | Налаштуван<br>системи            |
|----------------------|-------------------------------------------------------------------------|---------------------------------------|----------------------------------|--------------------------------|--------------------------------|----------------------------------|
|                      |                                                                         |                                       |                                  |                                |                                |                                  |
|                      |                                                                         |                                       | рилуі цал                        |                                |                                |                                  |
|                      |                                                                         |                                       | перидикі парі                    | штування                       |                                |                                  |
| Ma                   | айстер допоможе вам                                                     | безпечно і швидко нала                | аштувати базов                   | параметри шлюзу: Нат           | исніть "Попередн               | я" і "Наступна", ц               |
|                      |                                                                         |                                       |                                  |                                |                                |                                  |
|                      | ерейти до інших або н                                                   | атисніть "Застосувати",               | для збереженн                    | змін. Для інших парам          | етрів виконайте н              | алаштування чер                  |
|                      | ерейти до інших або н                                                   | атисніть "Застосувати",               | для збереження<br>інше м         | змін. Для інших парам<br>еню.  | етрів виконайте н              | алаштування чер                  |
| The                  | эрейти до інших або н                                                   | атисніть "Застосувати",               | для збереження<br>інше м         | змін. Для інших парамі<br>еню. | етрів виконайте н              | алаштування чер                  |
| ine                  | арейти до інших або н                                                   | атисніть "Застосувати",               | для збереження<br>інше м         | змін. Для інших парам<br>еню.  | етрів виконайте н              | алаштування че                   |
|                      | ерейти до інших або н                                                   | атисніть "Застосувати",               | для збереженни<br>інше м         | змін. Для інших парам<br>еню.  | етрів виконайте на Попередн    | алаштування чер<br>іій Наступниі |
| The                  | ерейти до інших або н                                                   | атисніть "Застосувати",               | для збереження<br>інше м         | змін. Для інших парам<br>еню.  | етрів виконайте н<br>Попередн  | алаштування чер<br>ій Наступниі  |
| Реж                  | арейти до інших або н                                                   | атисніть "Застосувати",               | для збереження<br>інше м         | змін. Для інших парам<br>еню.  | етрів виконайте на<br>Попередн | алаштування чер<br>ій Наступниі  |
| Реж                  | арейти до інших або н<br>ким безпеки                                    | атисніть "Застосувати",               | для збереженни<br>інше м         | зийн. Для інших парам<br>эню.  | етрів виконайте на<br>Попередн | алаштування че<br>ій Наступниі   |
| Режи                 | арейти до інших або н<br>ким безпеки                                    | атисніть "Застосувати"                | для збереження<br>інше м         | зийн. Для інших парам<br>аню.  | етрів виконайте н<br>Попередн  | алаштування чер<br>ій Наступниі  |
| Режи                 | арейти до інших або н<br>ким безпеки<br>им безпеки                      | атисніть "Застосувати"                | для збереження<br>інше м         | зийн. Для інших парам<br>еню.  | етрів виконайте н<br>Попередн  | алаштування че<br>ій Наступни    |
| Режи<br>Режи         | рейти до інших або н<br>ким безпеки<br>им безпеки                       | атисніть "Застосувати"<br>WPA2-PSK(At | для збереження<br>інше м<br>ЕS)  | зийн. Для інших парам<br>аню.  | етрів виконайте н<br>Попередн  | алаштування че<br>ій Наступни    |
| Режи<br>Фраз         | рейти до інших або н<br>ким безпеки<br>на безпеки<br>на допуску *       | атисніть "Застосувати"<br>WPA2-PSK(At | для збереженна<br>інше м         | зийн, Для йнших параме         | етрів виконайте н<br>Попередн  | алаштування че<br>ій Наступни    |
| Режи<br>Режи<br>Фраз | рейти до інших або н<br><b>хим безпеки</b><br>им Безпеки<br>а допуску * | атисніть "Застосувати"<br>WPA2-PSK(Af | для збереження<br>інше м<br>ISS) | зыйн, Для йнших параме         | Попередн                       | алаштування чер<br>ій Наступний  |

(3) Перегляд конфігурації налаштувань (config), підтвердження

налаштувань (confirm) та застосувати (apply).

|                                                      | 1000 M                                                                       |                                                                                   |                                           | -                                                          |                                                     | Вийти Okrainian         |
|------------------------------------------------------|------------------------------------------------------------------------------|-----------------------------------------------------------------------------------|-------------------------------------------|------------------------------------------------------------|-----------------------------------------------------|-------------------------|
| M                                                    | Швидкі<br>налаштування                                                       | Налаштування пристрою                                                             | СМС                                       | Адресна книга                                              | Файервол                                            | Налаштування<br>системи |
|                                                      |                                                                              | ш                                                                                 | видкі нал                                 | аштування                                                  | nun in ™Denenanun                                   | "1"Hammun"6             |
| Майсте                                               | ер допоможе вам                                                              | безпечно і швидко нала                                                            | штувати базов                             | і параметри шлюзу: Нат                                     | исниь попередня                                     | т паступна, щоо         |
| Майсте<br>перейт                                     | ер допоможе вам<br>ти до інших або н                                         | безпечно і швидко нала<br>атисніть "Застосувати" <i>і</i>                         | штувати базов<br>пля збережения<br>інше м | і параметри шлюзу: Нат<br>я змін. Для інших парам<br>іеню. | етрів виконайте на                                  | лаштування через        |
| Майсте<br>перейт                                     | ер допоможе вам<br>ти до інших або на                                        | безпечно і швидко нала<br>атисніть "Застосувати" д                                | штувати базов<br>(ля збереження<br>інше м | і параметри шлюзу: Нат<br>я змін. Для інших парам<br>еню.  | етрів виконайте на<br>Попередній                    | Застосувати             |
| Майсте<br>перейт<br>Дійсна                           | ер допоможе вам<br>ти до інших або н<br>конфігурація                         | безпечно і швидко нала<br>атисніть "Застосувати" /<br>а                           | штувати базов<br>пля збереженни<br>інше м | і параметри шлюзу: Нат<br>а змін. Для інших парам<br>ееню. | исыть полередня<br>етрів виконайте на<br>Попередній | застосувати             |
| Майсте<br>перейт<br>Дійсна<br>Імя мереж              | ер допоможе вам<br>ти до інших або н<br>конфігурація<br>жі (SSID)            | безпечно і швидко нала<br>атисніть "Застосувати" /<br>а<br>WV 4GC_119167          | штувати базов<br>(ля збереження<br>інше м | і параметри шлюзу: Нат<br>а змін. Для інших парам<br>іеню  | ичны полередня<br>етрів виконайте на<br>Попередній  | алаштування через       |
| Майсте<br>перейт<br>Дійсна<br>Імя мереж<br>SSID тран | ер допоможе вам<br>ти до інших або н<br>конфігурація<br>жі (SSID)<br>неляція | Беалечно і швидко нала<br>аписніть "Застосувати" /<br>WV 4GC_119167<br>Увімканено | штувати базов<br>(ля збереження<br>інше м | параметри шлюзу Нат<br>змія. Для інших парам<br>енно       | понть попередня<br>етрів виконайте на<br>Попередній | Застосувати             |

### 4. Вміст поставки

Маршрутизатор WV 4G Connect - 1шт. Блок живлення - 1 шт. Мережевий кабель (RJ45) -1 шт. Керівництво користувача WV 4G Connect - 1 шт. Зовнішня антена - 2 шт. Батарея резервного живлення 3.7V/2200mAh - 1 шт.

#### 5. Застереження

(1) Вставляючи або виймаючи SIM карту переконайтеся, що пристрій відключений від живлення.

(2) Під час грози не користуйтеся пристроєм, вимкніть зовнішні антени і блок живлення.

(3) При нормальній роботі пристрою краще не змінювати параметри та інші налаштування. Якщо після виконаних змін зник зв'язок з інтернет, або пристрій працює некоректно, натисніть і утримуйте протягом 7сек. кнопку відновлення заводських налаштувань «reset».

### 6. Можливі недоліки та методи їх усунення

| Можливі недоліки                     | Методи усунення                                     |
|--------------------------------------|-----------------------------------------------------|
| Пристрій підключений до блоку        | Перевірте правильність підключення кабелю           |
| живлення (12В/1А), але на передній   | живлення. Чи відповідає блок живлення вказаним      |
| панелі немає світлової індикації     | параметрам (12В/1А).                                |
| живлення.                            |                                                     |
| Світлова індикація живлення в нормі, | Заряд батареї занадто малий і не відповідає         |
| індикатор живлення від батареї       | навантаженню живлення пристрою. Підключіть          |
| світиться жовтим, але система не     | зовнішній блок живлення.                            |
| працює належним чином .              |                                                     |
| Немає індикації локального           | Перевірте підключення мережевої карти ПК та         |
| підключення ПК, немає доступу за ІР  | отримання комп'ютером IP адреси. Кращі              |
| адресою пристрою, немає можливості   | налаштування - автоматичне отримання IP адреси      |
| відкрити веб сторінку .              | (протокол DHCP присвоює адресу за                   |
|                                      | замовчуванням). Якщо IP адресу, визначеною вручну,  |
|                                      | то переконайтеся, що вона відповідає сегменту даної |
|                                      | підмережі.                                          |
| Пристрій працює, але немає виходу в  | Встановіть автоматичне отримання IP адреси та DNS   |
| інтернет через мережу.               | сервера.                                            |
| Пароль адміністратора і входу в      | Довге натискання кнопки «reset» (більше 7 сек.)     |
| пристрої били змінені, але потім     | Відновлює заводські налаштування. На табличці на    |
| втрачені.                            | звороті пристрою наведена дана інформація.          |
|                                      |                                                     |

# World Vision

LTE 25501 📶 🌐 치 💼 🛜

Ukrainian N

|                        | CHOBNIN JIOTH             |  |
|------------------------|---------------------------|--|
| Статус                 |                           |  |
| Версія платформи       | V3                        |  |
| SIM статус             | Нормальний                |  |
| Режим мережі           | LTE                       |  |
| IPv4 статус            | Зєднано                   |  |
| WAN IP adpeca          | 100.124.43.227            |  |
| IPv4 DNS               | 80.255.64.23,80.255.64.24 |  |
| Використання інтернету |                           |  |
| Загальний трафік       |                           |  |
| Вигружено              |                           |  |
| Завантажено            |                           |  |
| Швидкість вивантаження |                           |  |
| Швидкість завантаження | 5                         |  |
| Час в роботі           | Otime_day 0:7:18          |  |
| Статус сигналу LTE     |                           |  |
| PLMN                   | 25501/25501               |  |
| Статус сервісу         | Нормальний                |  |
|                        |                           |  |

### Инструкция пользователя

### маршрутизатора

## World Vision 4G Connect

Благодарим вас за выбор беспроводного маршрутизатора WV 4G Connect. Пожалуйста, внимательно прочтите и сохраните данную инструкцию. С ней вам будет удобнее использовать наше устройство.

### 1. Основные рабочие характеристики

Рабочий диапазон температур: от -10°С до +50°С

- •Относительная влажность: от 5% до 95%
- •Рабочие частоты: FDD-LTE: B3/7/8/20/38
- •Блок питания: Вход АС :100В~240В, 50Гц~60Гц

Выход DC: 12В, 1000мА

- Габариты:185мм\*175мм\*78мм
- •Масса: 250гр.
- •Скорость передающего и принимающего каналов: LTE(Cat 4): DL110 M6.ceк; UL50 M6.ceк

### 2. Описание продукта

2.1 Внешний вид устройства

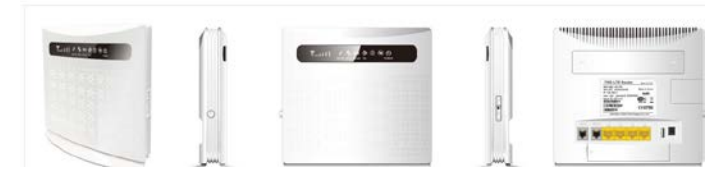

### 2.2 Интерфейсы устройства

|                                               | Ó                  |
|-----------------------------------------------|--------------------|
| (1) Разъем подключения стационарного телефона | <b>(2)</b> Батарея |
| резервного питания                            |                    |
| <b>(З)</b> Сетевые порты (LAN 10/100)         | <b>(4)</b> Разъем  |
| USB                                           |                    |
| <b>(5)</b> Разъем питания 12 В/1А. <b>(6)</b> | Кнопка             |
| включения питания                             |                    |
| (7) WLAN Вкл./Выкл. (8) Reset – сброс нас     | троек              |
| (9) Кнопка режима подключения WPS             | (10) Разъем        |
| внешней 4G антенны                            |                    |
| (11) Гнезло для SIM карты                     |                    |

2.3 Индикация

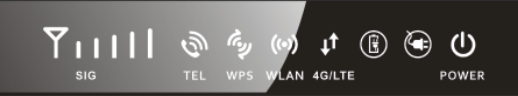

| Тип          | Состояние           | Описание                                                                                                    |
|--------------|---------------------|----------------------------------------------------------------------------------------------------|
|              | Нет<br>индикации    | Нет сигнала (состояние сигнала можно<br>проверить на странице конфигурации<br>терминала)                                                            |
| Сигн         | Одна верт.<br>черта | Слабый уровень сигнала                                                                                                    |
| ал<br>(SIG)  | Две верт.<br>черты  | Умеренный уровень сигнала                                                                                                    |
|              | Три верт.<br>черты  | Хороший уровень сигнала                                                                                                    |
|              | Все черты           | Очень хороший уровень сигнала                                                                                                    |
| Теле         | Откл.               | Телефонная линия отключена                                                                                                    |
| фон<br>(TEL) | Вкл.                | Соединение или идет вызов                                                                                                    |
| WPS          | Мерцание            | Нажать кнопку WPS на 4 сек., затем<br>отпустить, индикатор WPS будет мерцать.<br>Если устройство было подключено<br>индикатор WPS не светится. Если |

|                               |                   | устройство не было подключено, индикатор<br>мерцает 2 мин., а затем выключается |
|-------------------------------|-------------------|---------------------------------------------------------------------------------|
| WLA<br>N                      | Вкл.              | Wi-Fi включен идет передача данных                                              |
| IN                            | Выкл.             | Wi-Fi отключен                                                                  |
| 4G/L                          | Синий             | Подключено к интернет                                                           |
| IE                            | Желтый            | Не подключено или идет попытка<br>подключения SIM карты                         |
| 14                            | Не горит          | Нет питания от батареи                                                          |
| инди<br>катор<br>батар        | Синий             | Батарея заряжается или заряда достаточно                                        |
| еи                            | Желтый            | Низкий уровень заряда батареи                                                   |
| Инди                          | Не горит          | Питание от батареи                                                              |
| катор<br>блока<br>пита<br>ния | Синий             | Внешнее питание подключено                                                      |
| POW                           | Синий горит       | Маршрутизатор в норме                                                           |
| ER                            | Синий не<br>горит | Нет питания, маршрутизатор отключен.                                            |

### 3. Руководство по настройке

К маршрутизатору подключается стандартный кабель RJ45 или выполняется беспроводное подключение WLAN к компьютеру. Поддержка операционных систем семейства Windows, MAC OS, Linux, Android и т.д.

### Шаг 1:

(1) Распакуйте устройство, вставьте SIM карту в разъем, а затем подключите комплектный блок питания (12 В, 1А).

(2) В настройках компьютера выберите автоматические получение IP адреса. После получения компьютером IP адреса для входа на домашнюю страницу маршрутизатора в браузере введите IP адрес устройства и нажмите клавишу «enter». В верхнем правом углу на экране нажмите кнопку «login». Текущий IP адрес устройства, имя пользователя и пароль отображены на паспортной табличке с обратной стороны устройства.

| admin  | > |
|--------|---|
| Тароль |   |
| •••••  |   |

#### IIIar 2:

Перейдите в раздел быстрых настроек (Quick Settings) (1) Конфигурация SSID. Здесь пользователь может легко настроить и сохранить имя используемой сети (SSID).

|                             | Быстрые                                                    | Настройки                                                  | CMC                                                         | Адресная книга                                                     | Файервол                                          | Настр                              |
|-----------------------------|------------------------------------------------------------|------------------------------------------------------------|-------------------------------------------------------------|--------------------------------------------------------------------|---------------------------------------------------|------------------------------------|
|                             | настроики                                                  | устроиства                                                 |                                                             |                                                                    |                                                   | СИСТ                               |
|                             |                                                            |                                                            | Быстрые н                                                   | астройки                                                           |                                                   |                                    |
|                             |                                                            |                                                            |                                                             | annouserrous unanoon: House                                        |                                                   |                                    |
| Mad                         | стер поможет вам б                                         | взопасно и быстро нас                                      | троить разовые                                              | тараметры шлоза. Паж                                               | мите ттредыдущая                                  | я и следу                          |
| Mac<br>41                   | стер поможет вам би<br>тобы перейти к друп                 | езопасно и быстро нас<br>им или нажмите "Прим              | троить базовые<br>кенить" для сохр                          | араметры шлоза, гтаж<br>анения изменений. Для                      | остальных параме                                  | я и следую<br>этров выпол          |
| Mac<br>40                   | стер поможет вам би<br>тобы перейти к друп                 | ззопасно и быстро нас<br>им или нажмите "Прим              | троить базовые<br>кенить" для сохр<br>настройки чере        | параметры шлюза, тако<br>анения изменений. Для<br>адругое меню.    | остальных параме                                  | я и следуя<br>этров выпол          |
| Mac<br>41                   | стер поможет вам бі<br>тобы перейти к друп                 | ззопасно и быстро нас<br>им или нажмите "Прим              | троить оазовые<br>кенить" для сохр<br>настройки чере        | араметры шлоза, таж<br>анения изменений. Для<br>другое меню.       | мите тпредыдущая<br>остальных параме              | я и следу<br>этров выпог           |
| Mac<br>vn                   | стер поможет вам би<br>тобы перейти к друп                 | азопасно и быстро нас<br>им или нажмите "Прим              | троить сазовые<br>кенить" для сохр<br>настройки чере        | нараметры шлоза, таж<br>анения изменений. Для<br>другое меню.      | остальных параме<br>Предыдущий                    | я и следу<br>етров выпол<br>Следун |
| Mar<br>41                   | стер поможет вам би<br>тобы перейти к друп                 | зопасно и быстро нас<br>им или нажмите "Прим               | троить сазовые<br>кенить" для сохр<br>настройки чере        | нараметры шлюза. глам<br>анения изменений. Для<br>другое меню.     | остальных параме<br>Предыдущий                    | я и следу<br>етров выпог<br>Следун |
| Mac<br>vn<br>SSID           | стер поможет вам би<br>тобы перейти к друп                 | зопасно и быстро нас<br>им или нажмите "Прим               | троить оззовые<br>кенить" для сохр<br>настройки чере        | нараметры шлоза, глама<br>анения изменений. Для<br>другое меню.    | остальных параме<br>Предыдущий                    | я и Следу<br>етров выпол<br>Следун |
| Мак<br>чл<br>SSID<br>Имя се | стер поможет вам би<br>гобы перейти к друп<br>ати (SSID) * | зопасно и быстро нас                                       | троить оззовые<br>кенить" для сохр<br>настройки чере        | нарамиет рек шлискат таки<br>пении изменений. Для<br>другое менко. | мите предъдущая<br>остальных параме<br>Предыдущий | я и следу<br>этров выпол           |
| Мас<br>чл<br>SSID<br>Имя се | стер поможет вам 6<br>гобы перейти к друп<br>тобы (SSID) * | зопасно и быстро нас<br>им или нажинте "Прим<br>WV 4GC_119 | троить базовые<br>кенить" для сохр<br>настройки чере<br>167 | адаметра шлоза, таж<br>нения изменений. Для<br>другое менео.       | мите предъдущая<br>остальных параме<br>Предыдущий | я и следу<br>этров выпол           |

(2) Настройка пароля Wi-Fi. Пользователь может установить собственный пароль на вход в беспроводную сеть с целью безопасности и предотвращения несанкционированного использования трафика.

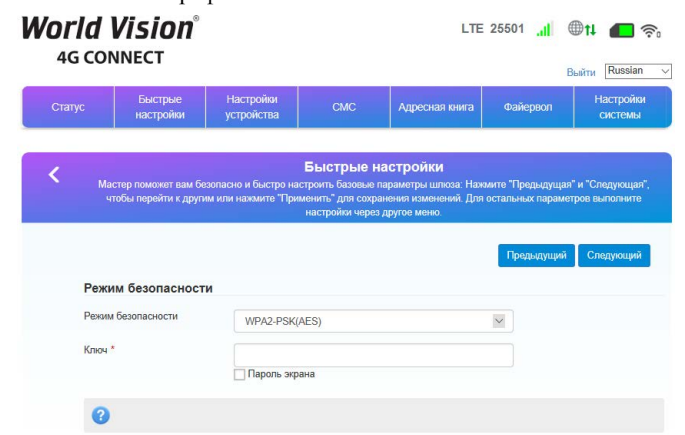

(3) Просмотр конфигурации настроек (config), подтверждение настроек (confirm) и применить (apply).

|                           |                                                                                         |                                                                                                    |                                                           |                                                                 |                                                    | Выйти Russian                                     |
|---------------------------|-----------------------------------------------------------------------------------------|----------------------------------------------------------------------------------------------------|-----------------------------------------------------------|-----------------------------------------------------------------|----------------------------------------------------|---------------------------------------------------|
| татус                     | Быстрые<br>настройки                                                                    | Настройки<br>устройства                                                                                                    | СМС                                                       | Адресная книга                                                  | Файервол                                           | Настройки<br>системы                              |
|                           |                                                                                         |                                                                                                    | Быстрые н                                                 | астройки                                                        |                                                    |                                                   |
| M                         | астер поможет вам б<br>тобы перейти к друг                                              | взопасно и быстро наст<br>им или нажмите "Прим                                                                                                    | гроить базовые<br>енить" для сохр                         | параметры шлюза: Наж<br>анения изменений. Для                   | мите "Предыдуща:<br>остальных параме               | я" и "Следующая'<br>этров выполните               |
| М                         | астер поможет вам б<br>гтобы перейти к друг                                             | езопасно и быстро наст<br>им или нажмите "Прим                                                                                                    | гроить базовые<br>енить" для сохр<br>настройки чере:      | параметры шлюза: Наж<br>анения изменений. Для<br>в другое меню. | мите "Предыдуща<br>остальных параме                | я" и "Следующая<br>этров выполните                |
| м                         | астер поможет вам б<br>итобы перейти к друг                                             | езопасно и быстро наст<br>им или нажмите "Прим<br>י                                                                                                    | гроить базовые<br>енить" для сохр<br>настройки чере:      | параметры шлюза: Наж<br>анения изменений. Для<br>другое меню.   | мите "Предыдуща:<br>остальных параме<br>Предыдущи  | я" и "Следующая<br>этров выполните<br>й Применить |
| Дей                       | астер поможет вам б<br>побы перейти к друг<br>ствующая конф                             | езопасно и быстро наст<br>им или нажмите "Прим<br>и<br>ригурация                                                                                                    | гроить базовые<br>енить" для сохр<br>настройки чере:      | параметры шлюза: Наж<br>анения изменений. Для<br>I другое меню. | мите "Предыдуща<br>остальных параме<br>Предыдущий  | я" и "Следующая<br>этрое выполните<br>й Применить |
| М<br>Дей<br>Имя (         | астер поможет вам б<br>ктобы перейти к друг<br>СТВУЮЩАЯ КОНФ<br>Хети (SSID)             | езопасно и быстро наст<br>им или нажиите "Прим<br>и<br>или нажиите "Прим<br>и<br>или нажиите "Прим<br>и<br>и<br>и<br>и<br>и<br>и<br>и<br>и<br>и<br>и<br>и<br>и<br>и<br>и<br>и<br>и<br>и<br>и | гроить Базовые<br>енить" для сохр<br>настройки через<br>7 | параметры шлюза: Наж<br>анения изменений. Для<br>, другое меню. | мите "Предыдуща:<br>остальных параме<br>Предыдущий | а" и "Следующая<br>тров выполните<br>й Применить  |
| М<br>Дей<br>Имя с<br>SSID | астер поможет вам б<br>гтобы перейти к друг<br>сттвующая конф<br>хети (SSID)<br>вещание | вопасно и быстро наст<br>им или нахимите "Прим<br>умити нахимите "Прим<br>умитурация<br>WV 4GC_119167<br>Включено                                                                            | гроить Базовые<br>енить" для сохр<br>настройки через<br>7 | параметры шлюза: Наж<br>анения изменений. Для<br>другое меню.   | мите "Предыдуща<br>остальных параме<br>Предыдущий  | а" и "Следующая<br>тров выполните<br>й Применить  |

### 4. Комплектность поставки

Маршрутизатор WV 4G Connect -1 ш т. Б лок питания - 1 шт. Сетевой кабель (RJ45) -1 шт. Руководство пользователя WV 4G Connect - 1 шт. Внешняя антенна - 2 шт. Батарея резервного питания 3.7V/2200mAh - 1 шт.

### 5. Предостережения

(1) Перед установкой и извлечением SIM карты убедитесь, что устройство отключено от питания.

(2) Во время грозы не пользуйтесь устройством, отключите внешние антенны и блок питания.

(3) При нормальной работе устройства лучше не менять параметры и другие настройки. В случае, если после произведенных изменений пропала связь с интернет или устройство работает не корректно, нажмите и удерживайте в течение 7 сек. кнопку восстановления заводских настроек «reset».

#### Возможные неполадки и методы 6. ИХ

| устранения |  |
|------------|--|
|------------|--|

| Возможные сбои                        | Методы устранения                                  |
|---------------------------------------|----------------------------------------------------|
| Устройство подключено к блоку         | Проверьте правильность подключения кабеля          |
| питания (12В/1А), но на передней      | питания. Отвечает ли блок питания указанным        |
| панели нет световой индикации         | параметрам (12В/1А).                               |
| включения питания.                    |                                                    |
| Световая индикация питания в норме,   | Заряд батареи слишком мал и не отвечает нагрузке   |
| индикатор питания от батареи светится | питания устройства. Подключите внешний блок        |
| желтым, но система не работает        | питания.                                           |
| должным образом.                      |                                                    |
| Нет индикации локального              | Проверьте подключение сетевой карты ПК и           |
| подключения ПК, нет доступа по IP     | получение компьютером IP адреса. Лучшие            |
| адресу устройства, нет возможности    | настройки – автоматическое получение IP (протокол  |
| открыть веб страницу.                 | DHCP присваивает адрес по умолчанию). Если IP      |
|                                       | адрес задан вручную, убедитесь, что он             |
|                                       | соответствует сегменту данной подсети.             |
| Устройство работает, но нет выхода в  | Установите автоматическое получение ІР адреса и    |
| интернет через сеть.                  | DNS cepвepa.                                       |
| Пароль администратора и входа в       | Длинное нажатие кнопки «reset» (более 7 сек.)      |
| устройства изменены, но потеряны.     | восстанавливает заводские настройки. На табличке с |
|                                       | обратной стороны устройства указана данная         |
|                                       | информация.                                        |

#### World Vision 4G CONNECT

LTE 25501 📶 🌐 🏦 🛜

|                         |                           | Обновить | Логин | Russian | $\sim$ |
|-------------------------|---------------------------|----------|-------|---------|--------|
| Статус                  |                           |          |       |         |        |
| Версия платформы        | V3                        |          |       |         |        |
| SIM статус              | Нормальный                |          |       |         |        |
| Режим сети              | LTE                       |          |       |         |        |
| IPv4 статус             | Соединено                 |          |       |         |        |
| WAN IP agpec            | 100.124.43.227            |          |       |         |        |
| IPv4 DNS                | 80.255.64.23,80.255.64.24 |          |       |         |        |
| Использование интернета |                           |          |       |         |        |
| Общий трафик            | 8                         |          |       |         |        |
| Выгружено               |                           |          |       |         |        |
| Загружено               | 4                         |          |       |         |        |
| Скорость выгрузки       | <i>z</i>                  |          |       |         |        |
| Скорость загрузки       |                           |          |       |         |        |
| Время в работе          | Otime_day 0:6:43          |          |       |         |        |
| Статус сигнала LTE      |                           |          |       |         |        |
| PLMN                    | 25501/25501               |          |       |         |        |
| Статус сервиса          | Нормальный                |          |       |         |        |